#### A Seamless Phase 2A-Phase 2B Multi-Center Trial to test the Benefits of Benfotiamine on the Progression of Alzheimer's disease (BENFOTEAM)

#### **BIOSPECIMEN COLLECTION AND SHIPMENT TRAINING**

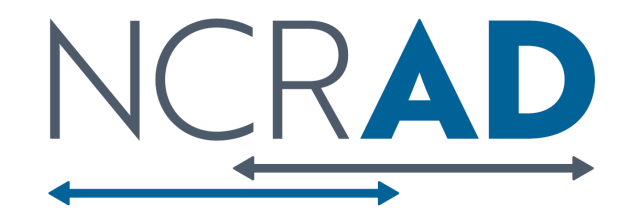

National Centralized Repository for Alzheimer's Disease and Related Dementias

# Content

- Biospecimen Collection Schedule
- Kit Request Module
- Specimen Labeling Instruction
- Specimen Collection and Processing
- Shipment Packaging and Forms
- Creating Airbills and Scheduling Pick Ups
- Other Requirements: MTAs, IATA Training
- Non-Conformance Issues
- NCRAD Resources and Contact

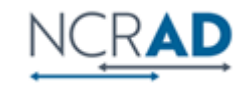

### **Benfotiamine Biospecimen Collection Schedule**

|           | Pre-Dose       |        |            | Post Dose             |                |        |               | Optional              |     |
|-----------|----------------|--------|------------|-----------------------|----------------|--------|---------------|-----------------------|-----|
|           | Whole<br>Blood | Plasma | Buffy Coat | Washed<br>Erythrocyte | Whole<br>Blood | Plasma | Buffy<br>Coat | Washed<br>Erythrocyte | CSF |
| Screening |                | X      | Х          |                       |                |        |               |                       |     |
| Baseline  | Х              | Х      | Х          | Х                     | Х              | Х      | Х             | X                     | X   |
| Week 8    | Х              | Х      | Х          | Х                     | Х              | Х      | Х             | Х                     |     |
| Week 72   | х              | Х      | Х          | X                     |                |        |               |                       | X   |

# Kit Request Module

Due to ongoing supply limitations, we ask that you please only order as many kits and extra supplies that you will be able to use in the next 30 days. Doing so allows us to fulfill as many kit requests as possible without depleting stock for other kit requests in our queue. If we are not able to fulfill any part of your request due to supplies being out of stock, we will reach out about those individually.

Please verify or edit the contact name, shipping address, phone number, and e-mail address. Then, enter the desired number of kits or extra supplies in the text fields to the right of each option. A comprehensive list of each kit is listed at the bottom of the screen. Please

National Centralized Repository for Alzheimer's Disease and Related Dementi

Kit Request System

click submit at the bettom of the screen when you are finished to place your order.

| Please enter your email address here to receive a confirmation<br>email after completing the survey:<br>*mut provide ratue                                                                                        |                                                                                                    |  |  |
|----------------------------------------------------------------------------------------------------|----------------------------------------------------------------------------------------------------|--|--|
| Select your s                                                                                                    | ite:                                                                                                    |  |  |
| Specimen Col                                                                                                    | flection Kit                                                                                                    |  |  |
| Number of                                                                                                    | Bood Collection Kit(s) needed                                                                                                    |  |  |
| Each PACT C<br>2 EUTA tube,<br>6 2ml Cryovia<br>1 2ml Cryovia<br>2 2ml Cryovia<br>1 Centrifuge<br>9 Small Prept<br>5 Kit Number<br>9 Small Prept<br>5 Kit Number<br>1 Cryovial bo<br>2 Disposable<br>1 Resealable | ollection Blood Kit Contains:<br>10ml<br>1 Tubes - PURPLE<br>al Tube - BLUE<br>al Tube - BLUE<br>al Tubes - CLEAR<br>tube, ISml<br>inted Cryovial labels (no clear tail)<br>Labels<br>10 Labels<br>x (holds up to 25 cryovials)<br>graduated transfer pipette<br>plastic bag |  |  |

#### Ordering Blood Kit Supplies

Ex: tubes, pipettes, labels, cryobox

### Ordering Frozen Shipment Supplies Ex: styrofoam container, cardboard shipper, shipping stickers

#### Allow for three weeks from time of order to receipt of supplies

Initial order should be received prior to site start date

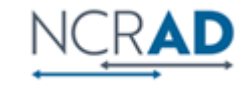

# Kit Request Module Instruction

|                                                                                                    | Specimen Collecti                                                                                                    | on     | Kits                                 |
|----------------------------------------------------------------------------------------------------|----------------------------------------------------------------------------------------------------|--------|--------------------------------------|
| Nu                                                                                                    | mber of Screening Blood Collection Kit(s) needed:                                                                                                    |        | 3                                    |
| Record so                                                                                                    | reening visit information at https://redcap.uits.iu.edu/sur                                                                                                    | vey    | s/?s=NT74734AWTF7Y8FC                |
| Each BEN<br>03 EDTA t<br>24 2ml Cr<br>01 2ml Cr<br>03 2ml Cr<br>01 Conica<br>31 Collect<br>04 Kit Nu<br>04 Partici<br>02 Cryovi<br>05 Dispos<br>01 Reseal<br>01 4x5 Pla                                                                                                    | FO Screening Collection Blood Kit Contains:<br>ube, 10ml [CT001]<br>yovial Tubes - PURPLE [CV027]<br>yovial Tube - BLUE [CV034]<br>yovial Tubes - CLEAR [CV014]<br>i Tube, 50ml (unwrapped) [CV019]<br>tion Tube/Aliquot Labels[LB003]<br>mber Labels [LB003]<br>pant ID Labels [LB003]<br>al box (holds up to 25 cryovials) [CV005]<br>iable graduated transfer pipette (3 ml) [CV015]<br>able plastic bag [ST002]<br>astic bag [ST010]                                                          |        |                                      |
| Nu                                                                                                    | mber of Baseline Blood Collection Kit(s) needed:                                                                                                    | H<br>P | (account for pre dose and post dose) |
| N                                                                                                    | umber of Week 8 Blood Collection Kit(s) needed:                                                                                                    | H      | (account for pre dose and post dose) |
| Nu                                                                                                    | umber of Week 72 Blood Collection Kit(s) needed:                                                                                                    | H      |                                      |
| Each BEN<br>03 EDTA t<br>24 2ml Cr<br>01 2ml Cr<br>03 2ml Cr<br>01 2ml Cr<br>01 Conica<br>01 Conica<br>01 Coni | FO Baseline, Week 8, Week 72 Collection Blood Kit Contain<br>yovial Tubes - PURPLE [CV027]<br>yovial Tube - BLUE [CV034]<br>yovial Tubes - CLEAR [CV014]<br>ryovial Tube - YELLOW [CV037]<br>ryovial Tube - RED [CV028]<br>il Tube, SOml (unwrapped) [CV019]<br>fuge Tube, 15 ml [CV004]<br>tion Tube/Aliquot Labels[LB003]<br>mber Labels [LB003]<br>al box (holds up to 25 cryovials) [CV005]<br>able graduated transfer pipette (3 ml) [CV015]<br>able glastic bag [ST002]<br>stic bag [ST010] | s:     |                                      |

Verify site shipping address and contact information

#### Enter kit order amount

- Screening Kit->Screening Shipping Kit
- Baseline, Week 8, Week 72->Batch Shipping Kit
- All screening visits **must** be entered into screening tracker prior to shipping. Reminder in kit request module
- Supplemental kit will be sent with initial order. This kit contains the saline needed for washed RBCs. Only one supplemental kit should be order per year.
  - \*Allow for **3 weeks** for kits to arrive when placing order

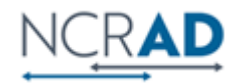

### BENFO Screening Reporter www.kits.iu.edu/BENFOScreening

| BenfoTeam Screening S                                                                                                    | ample Shipment                                                                                                    |
|----------------------------------------------------------------------------------------------------|----------------------------------------------------------------------------------------------------|
| Please select the weeks screening samples are expected to<br>ship this month:<br>* must provide value                                        | <ul> <li>First week of the month</li> <li>Second week of the month</li> <li>Third week of the month</li> <li>Fourth week of the month</li> <li>Reminder: Ship samples Mon-Wed only</li> </ul> |
| Estimated date of shipment:                                                                                                    | Today M-D-Y                                                                                                    |
| Number of participants' screening samples expected to ship the first week of the month:                                                      |                                                                                                    |
| If available, please enter kit number(s) and participant<br>ID(s) associated with screening shipments:<br>(Example: Kit#052416 BENF09990001) | Expand                                                                                                    |
|                                                                                                    | if only kit number is available, please enter kit number                                                                                                    |

Screening visits must be reported using the screening reporter.

#### Crucial step in receiving and distributing samples for eligibility test results.

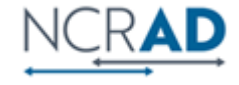

# GUID (Globally Unique Identifier)

The GUID is a participant ID that allows researchers to share data specific to a study participant, without exposing personally identifiable information.

Participation is optional. If a patient chooses to participate:

1. Create an account: https://bricsguid.nia.nih.gov/portal/jsp/login.jsp

2. Once you have an account, go to the GUID Tool– Create GUID

3. To open the 'Launch GUID Tool' you will need to have Java installed on your device

4. In order to generate a GUID, the following PHI is required on the Appendix A.

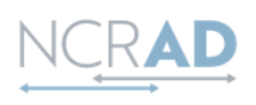

Biospecimen Collection, Processing, and Shipment Manual Appendix A: GUID Demographics Form

Please be certain to collect the following demographic information to generate a Global Unique Identifier. **Do NOT** return this information to NCRAD. Only send the GUID to NCRAD.

| 1. Compete legal given (first) name of subject at birth:  |
|-----------------------------------------------------------|
| 2. Complete additional (middle) name or names at birth:   |
| 3. Complete legal family (last) name of subject at birth: |
| 4. Suffix:                                                |
| 5. Date of Birth:                                         |
| 6. Name of city/municipality in which subject was born:   |
| 7. Country of birth:                                      |

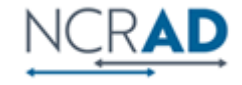

### **Specimen Labeling Instruction**

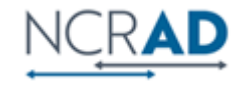

# **Specimen Labels**

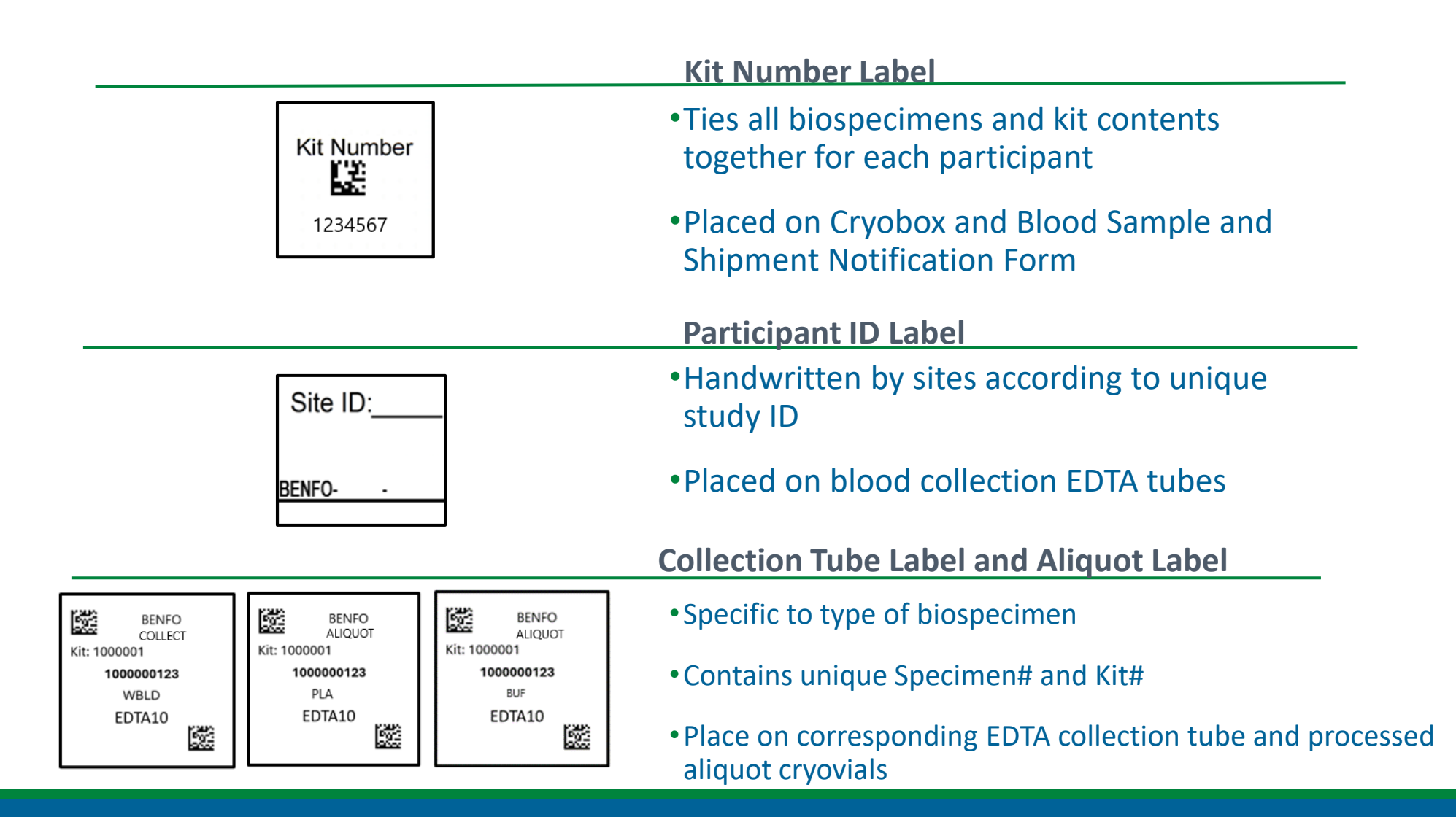

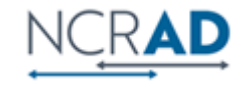

# **Collection tube and Aliquot Labels**

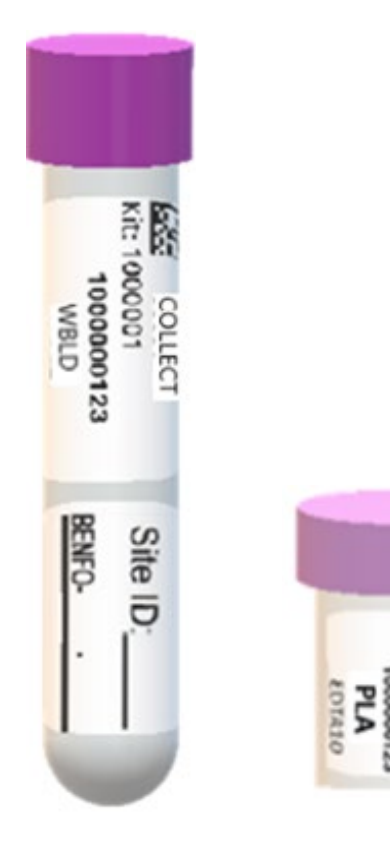

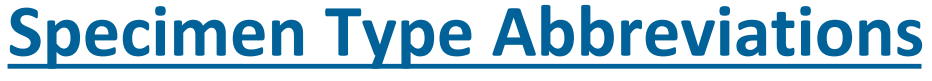

- WBLD Whole Blood
- PLA Plasma
- BC Buffy Coat
- RBC- Washed RBC
- CSF Cerebrospinal Fluid

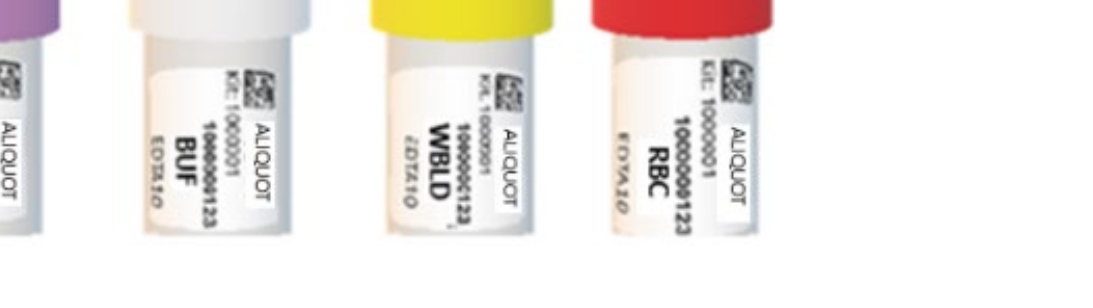

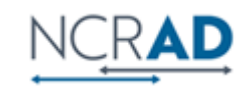

### Specimen Labeling Instruction: Label Placement Details

- Write site ID and participant ID with fine-point marker prior to label placement
- Place all labels on Whole-Blood EDTA 10 ml tube and Cryovial 2 ml before blood collection, processing, or freezing
- Label collection tubes and cryovials for one participant at a time to avoid mix ups.
- Wrap labels horizontally and adhere
   completely to all tubes

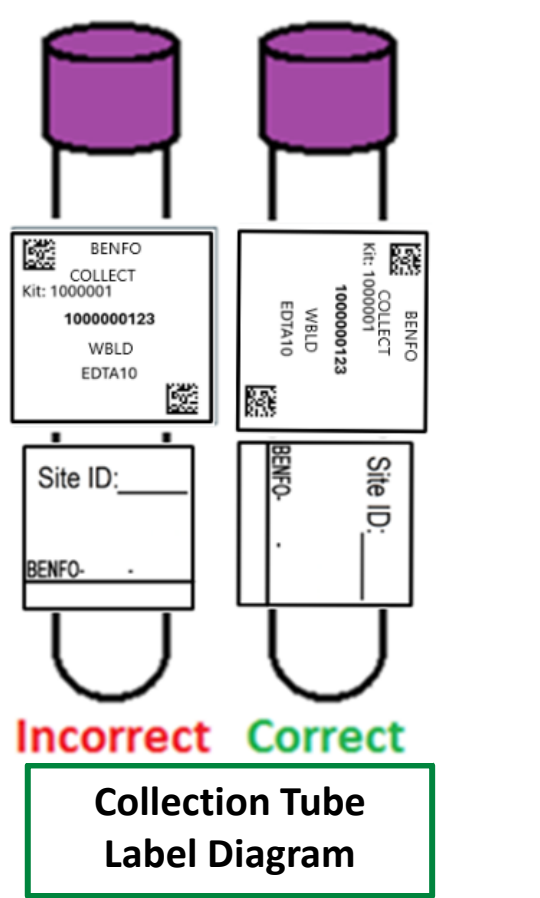

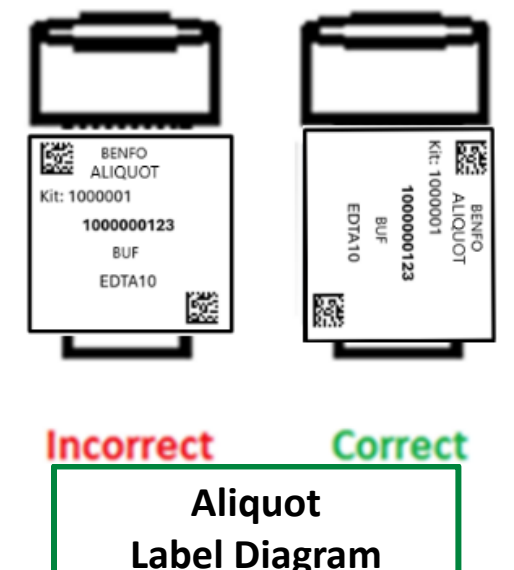

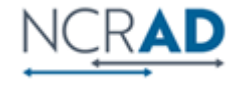

### **Specimen Collection and Processing**

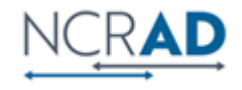

# **Benfotiamine Biospecimen Samples**

NCRAD will provide training and materials for the following biospecimens collected:

♦ Whole Blood

Plasma

Buffy Coat

Washed RBCs

CSF (Optional)

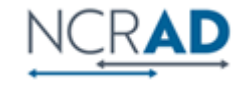

| Sample Type     | Cryovial Cap Color | Example:   |
|-----------------|--------------------|------------|
| Whole Blood     | Yellow             |            |
| Plasma          | Purple             | $\bigcirc$ |
| Residual Plasma | Blue               |            |
| Buffy Coat      | Clear              |            |
| Washed RBC      | Red                |            |
| Local Lab CSF   | Yellow             |            |
| Processed CSF   | Clear              |            |
| Residual CSF    | Blue               |            |

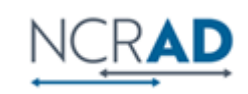

#### SCREENING VISIT- PROCESSING PLASMA AND BUFFY COAT ONLY

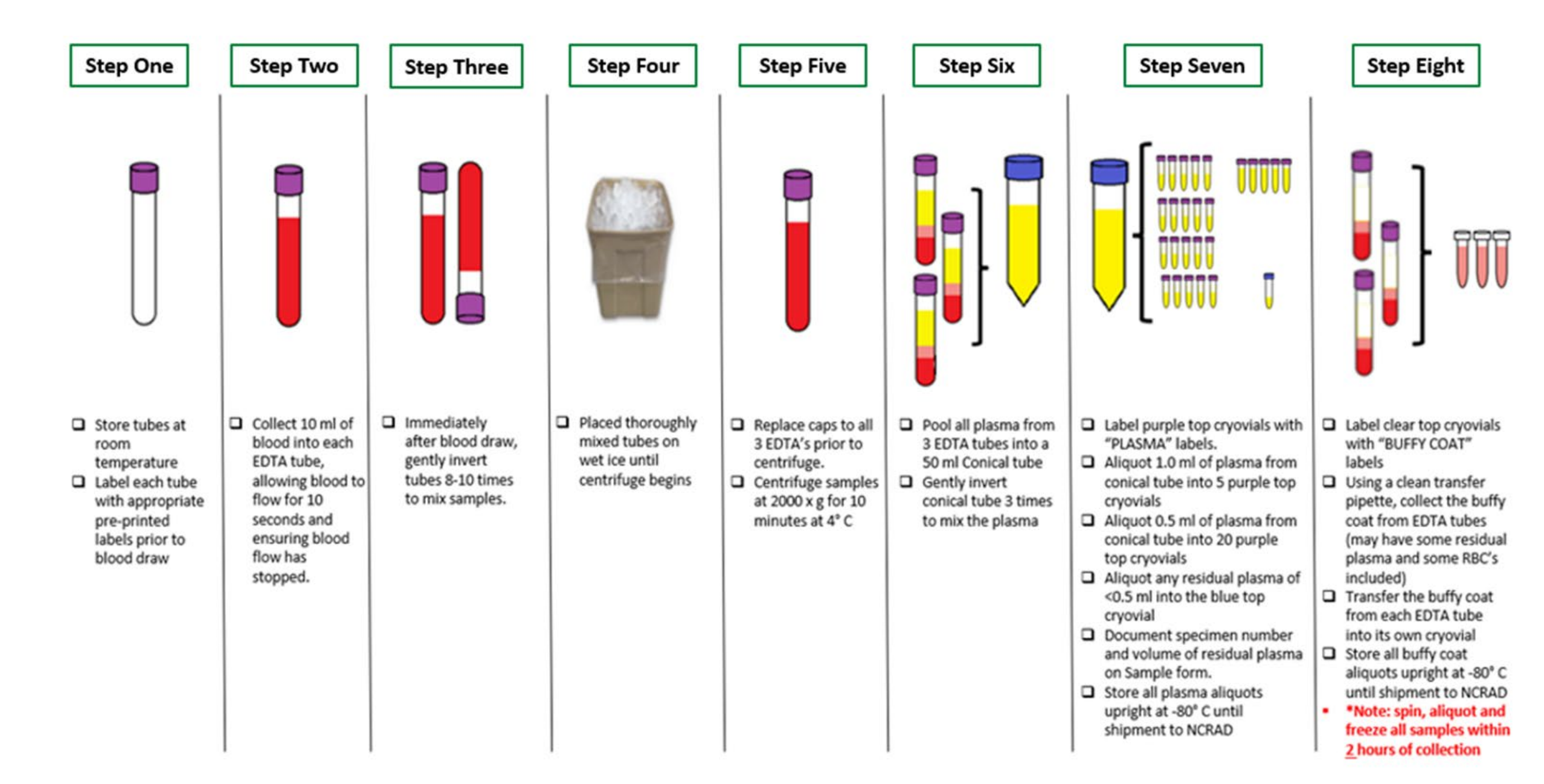

### Specimen Collection and Processing: Plasma and Buffy Coat Collection (Screening)

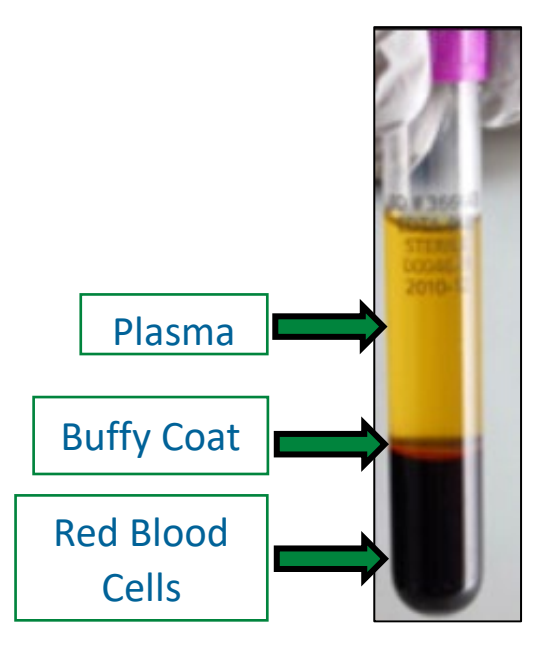

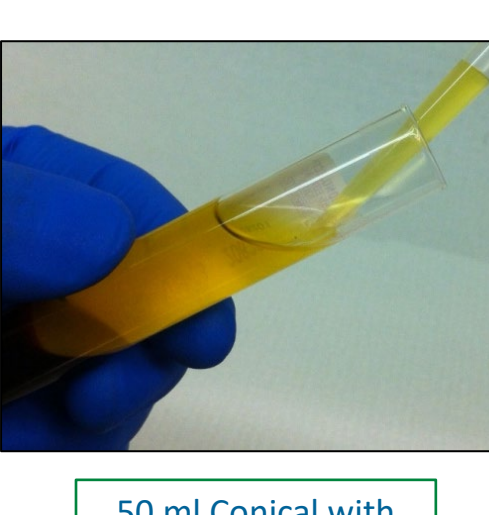

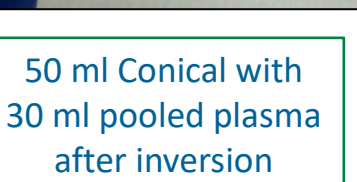

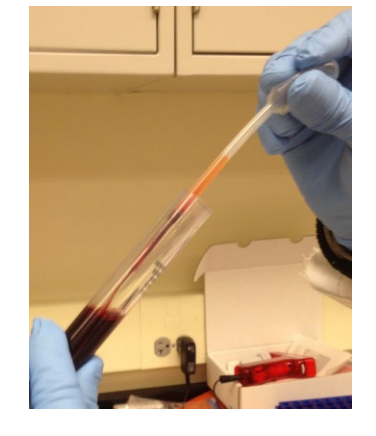

Retrieve buffy coat from each EDTA (expected to have reddish color from RBCs)

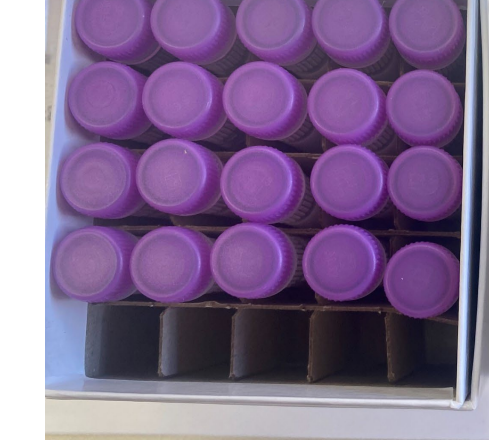

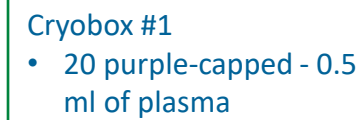

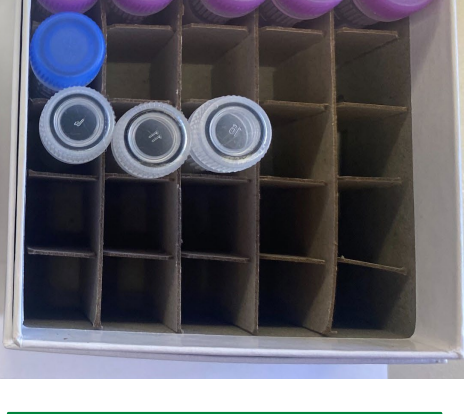

#### Cryobox #2

- 5 purple-capped 1.0 ml of plasma
- 1 blue-capped <0.5 ml residual plasma
- 3 clear-capped ~1.0 ml buffy coat

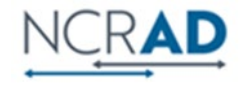

#### **BASELINE, WEEK 8, WEEK 72** Processing Whole-Blood, Plasma, Buffy Coat, and Washed RBCs

Processing Whole-Blood, Plasma, Buffy Coat and Washed RBCs from EDTA Purple-Top Tube (3x10ml)

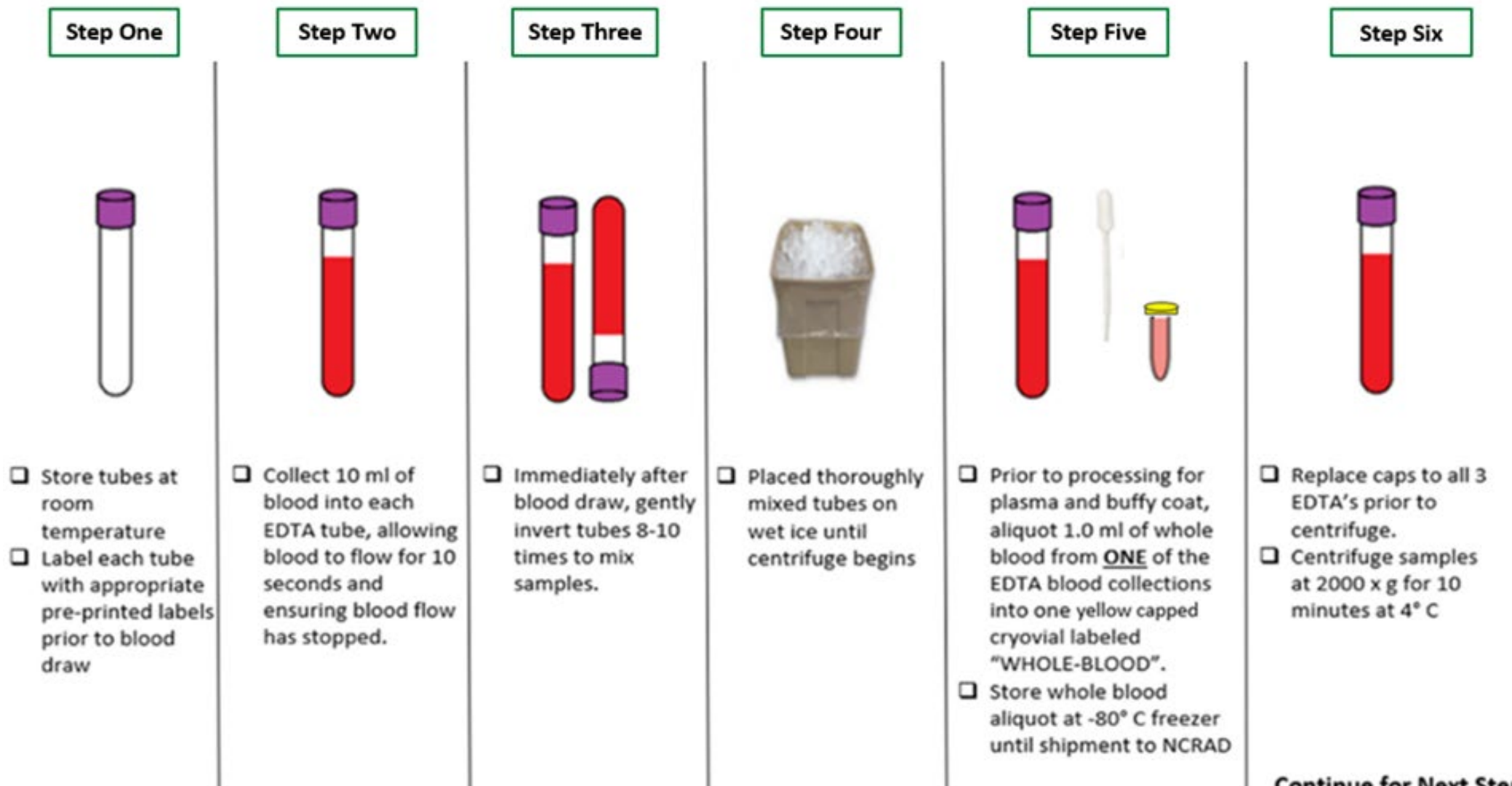

**Continue for Next Steps** 

#### BASELINE, WEEK 8, WEEK 72

Processing Whole-Blood, Plasma, Buffy Coat, and Washed RBCs

Processing Whole-Blood, Plasma, Buffy Coat and Washed RBCs from EDTA Purple-Top Tube (3x10ml)

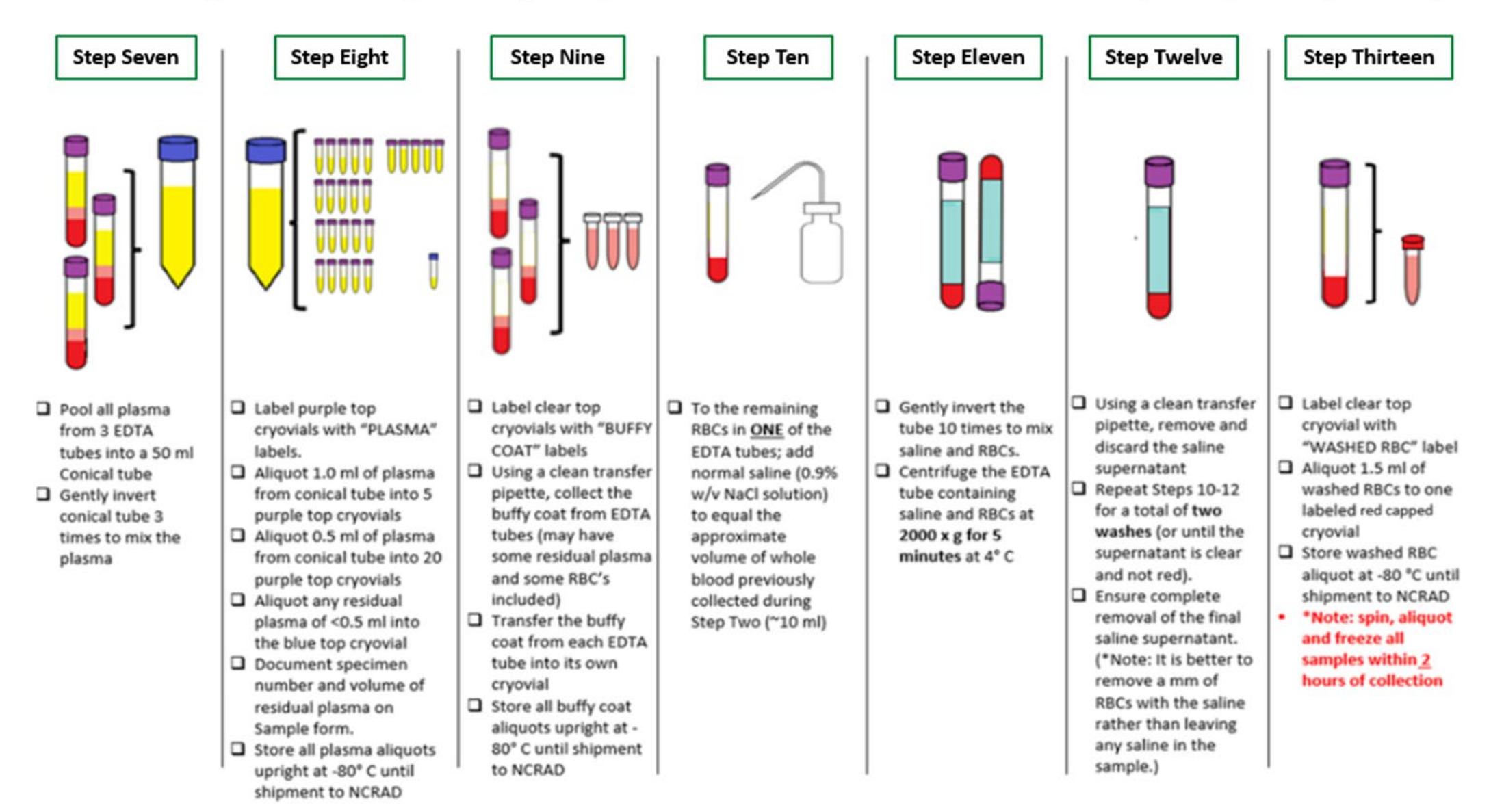

| Visit    | Pre-Dose | Post-Dose |
|----------|----------|-----------|
| Baseline | Х        | Х         |
| Week 8   | Х        | Х         |
| Week 72  | Х        |           |

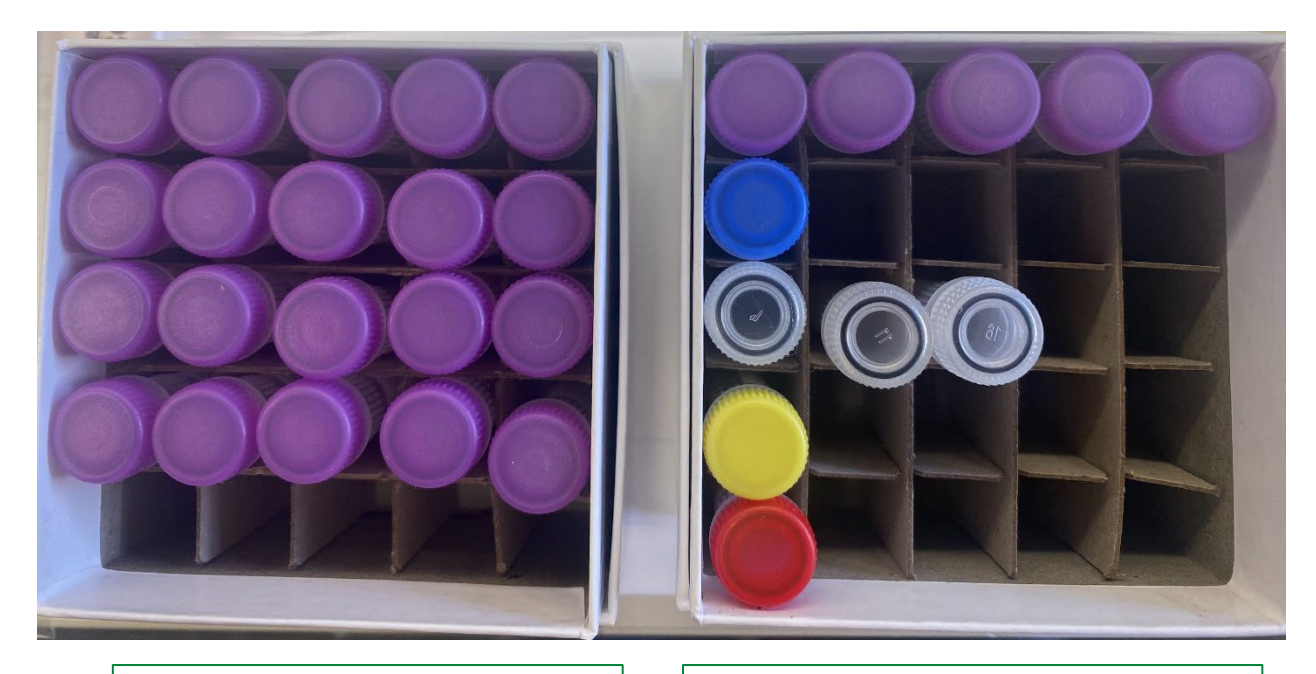

Cryobox #1 20 purple-capped - 0.5 ml of plasma Cryobox #2 5 purple-capped – 1.0 ml of plasma 1 blue-capped – >1.0 ml residual plasma 3 clear-capped – ~1.0 ml of buffy coat 1 yellow-capped – 1.0 ml of whole blood 1 red-capped – 1.5 ml of washed RBCs

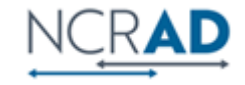

#### Optional Baseline and Week 72

**CSF** Preparation

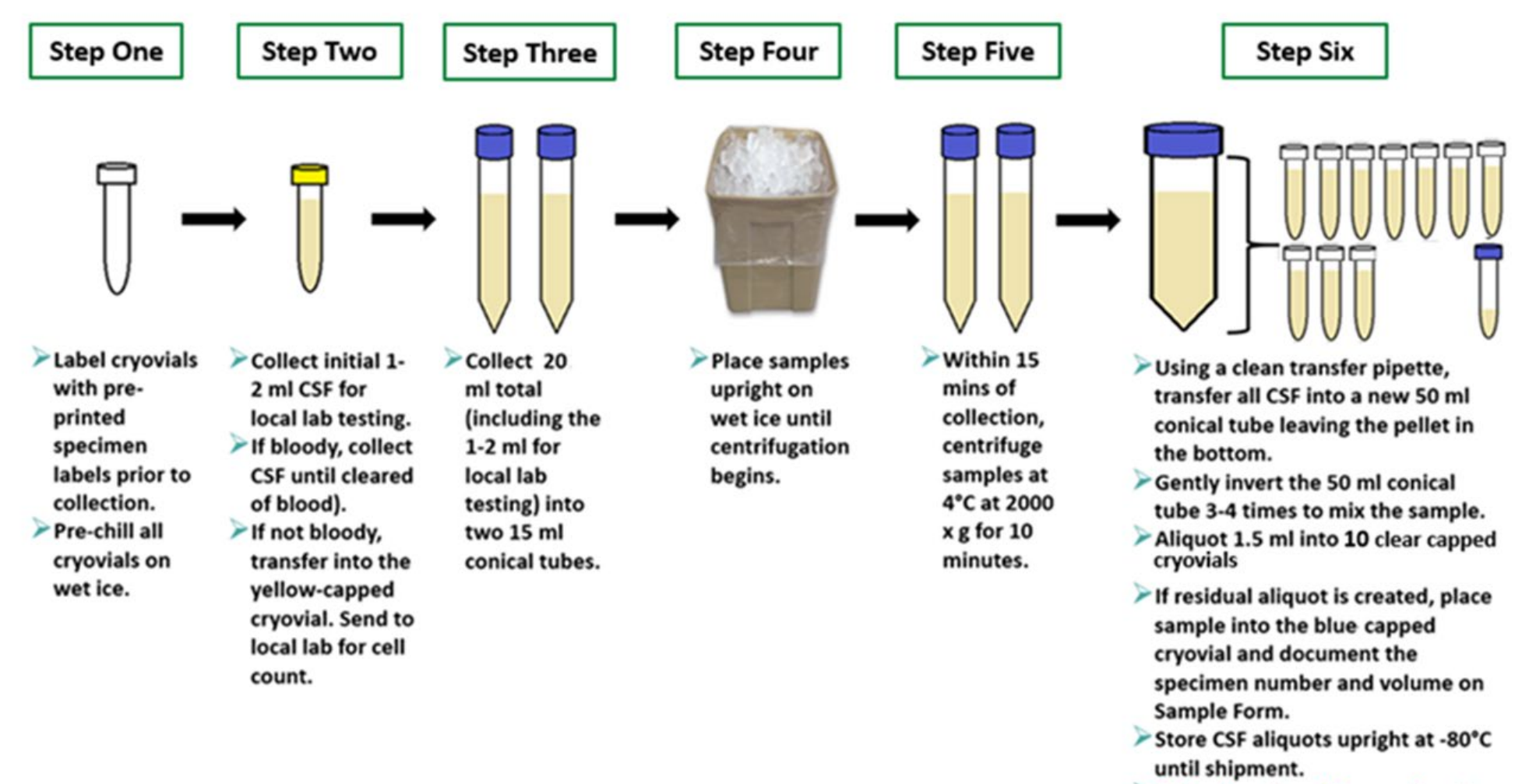

Spin, aliquot, and freeze aliquots within 2 hours of collection.

## **Shipment Packaging, Labeling, & Forms**

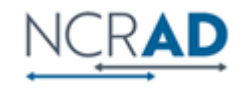

#### Frozen Shipment Packaging

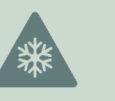

All samples shipped frozen to NCRAD Monday-Wednesday ONLY

Hold packaged samples in a -80°C freezer until pickup

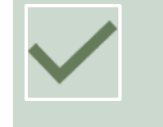

Include copy of Blood Sample and Shipment Notification Form in shipper

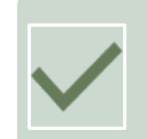

E-mail electronic copy of Blood Sample and Shipment Notification Form to <u>alzstudy@iu.edu</u>

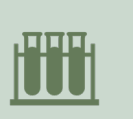

Screening visit-ship quickly & individually (2 cryoboxes) All other visits-batch samples together (8 cryoboxes)

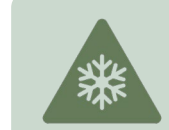

Sites provide dry ice for shipments ~10 lbs. per single shipper (screening). ~45 lbs. per batch shipment (visits)

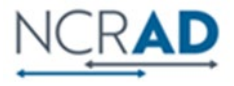

# Frozen Shipment Tutorial

HTTPS://NCRAD.ORG/SHIPPING ADDRESS.HTML

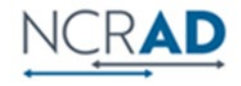

### Specimen Packaging and Shipment: Frozen Specimen Packaging

Step 1. Place frozen cryobox in biohazard bag with absorbent sheet

Important: Confirm kit number label has been placed on the outside of cryobox

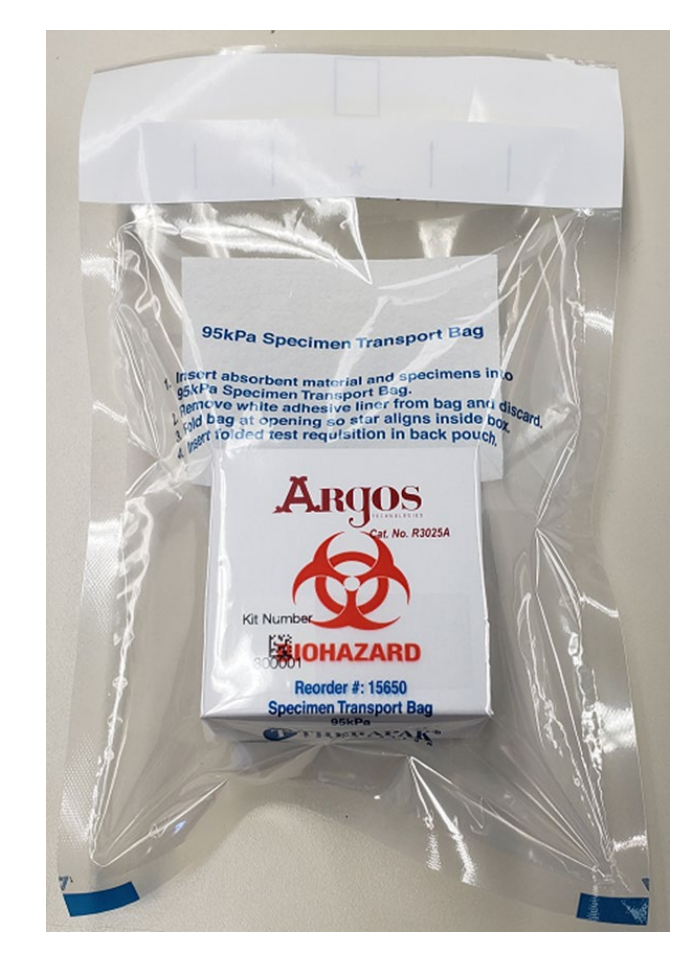

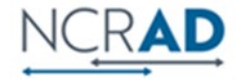

### Specimen Packaging and Shipment: Frozen Specimen Packaging

- Step 2. Place 2-3 inches of dry ice in the bottom of the styrofoam shipping container
- Step 3. Insert cryoboxes with tubes <u>upright</u>
- Step 4. Fully cover all cryoboxes with 2 inches of dry ice
- **Reminder:**
- Screening Shipper holds 2 cryoboxes
- Batch Shipper holds 8 cryoboxes

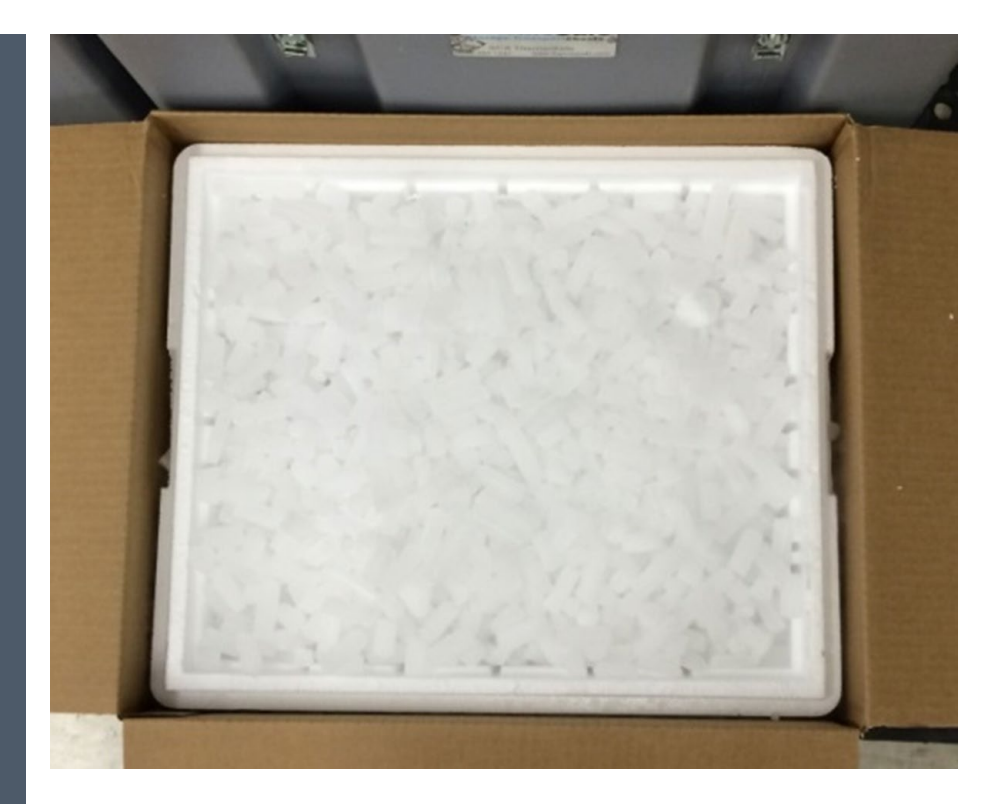

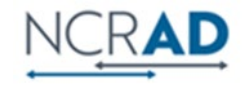

#### Blood Sample and Shipment Notification Form

Step 5. Include Blood Sample & Shipment Notification Form in Cardboard Shipper

- Fill out completely during study visit
- Include Kit Number Label on Form

Take a copy of each form prior to shipment. E-mail or fax NCRAD for notification

- Email: <u>alzstudy@iu.edu</u>
- Fax: 317-321-2003

| (A)(A)                                                           |                                       | tracking #1    | 7976R8\W84                  |      |          |  |
|------------------------------------------------------------------|---------------------------------------|----------------|-----------------------------|------|----------|--|
| rom: UPS tracking #:129/6K8W84                                   |                                       |                |                             |      |          |  |
| hone:                                                            | Ema                                   | ail:           |                             |      |          |  |
| tudy: BENFOTEAM Site ID:                                         | BENFO                                 | Sex: 🔲 M       | F Year of Birth:            |      |          |  |
| UID:                                                             |                                       |                |                             |      |          |  |
| isit: Screening Baseline Wee                                     | ek 8 🔲 Week 72                        |                | KIT BAR                     | CODE |          |  |
|                                                                  | ( D                                   |                |                             | CODE |          |  |
| ose: Pre-dose Post-dose Time                                     | e of Dose: (24-ho                     | ur format)     |                             |      |          |  |
| lood Collection: (24-hour format)                                |                                       |                |                             |      |          |  |
| Date of Draw:                                                    | [MMDDYY]                              | Time of Dra    | aw: [H                      | HMM] |          |  |
| Date subject last ate:                                           | [MMDDYY]                              | Time subje     | ct last ate: [H             | HMM] |          |  |
| lood Processing:                                                 | Plasma & Buffy C                      | Coat (EDTA Tul | be)                         |      |          |  |
| EDTA #1 specimen number                                          |                                       |                |                             |      |          |  |
| (Last four digits):                                              |                                       | Original t     | blood volume of EDTA #1:    | mL   |          |  |
| EDTA #2 specimen number<br>(Last four digits):                   | ■n/a                                  | Original b     | blood volume of EDTA #2:    | mL   | . IN/A   |  |
| EDTA #3 specimen number                                          | · · · · · · · · · · · · · · · · · · · |                |                             |      |          |  |
| (Last four digits):                                              | 🔲 N/A                                 | Original b     | blood volume of EDTA #3:    | mL   | . 🗌 N/A  |  |
| Time spin started:                                               | [HHMM]                                |                | Duration of centrifuge:     | mir  | ns       |  |
| Temp of centrifuge:                                              | °c                                    |                | Rate of centrifuge:         | Xe   |          |  |
|                                                                  |                                       | Number         | of 1.5 mL plasma aliquots   |      | ,        |  |
| Time aliquoted:                                                  | [HHMM]                                |                | created (purple cap):       |      |          |  |
| Volume of residual plasma aliquot                                |                                       | Specimen n     | umber of residual plasma    |      | -        |  |
| (less than 1.5 mL in blue cap):<br>Buffy cost #1 specimen pumber | mLN/A                                 |                | aliquot (Last four digits): |      | <u> </u> |  |
| (Last four digits):                                              |                                       |                | Buffy coat #1 volume:       | mL   |          |  |
| Buffy coat #2 specimen number                                    |                                       |                | -                           |      | _        |  |
| (Last four digits):                                              | <b>□</b> N/A                          |                | Buffy coat #2 volume:       | mL   | N/       |  |
| Butty coat #3 specimen number<br>(Last four digits):             | N/A                                   |                | Buffy coat #3 volume:       | mL   | N/       |  |
| Time aliquots frozen:                                            | [HHMM]                                | Storag         | e temperature of freezer:   | °C   |          |  |
| Complete following fields for                                    |                                       | Numb           | er of 1.0 mL whole blood    |      |          |  |
| Baseline, Week 8, and Week 72 Visits (                           | Dnly:                                 | aliqu          | uots created (yellow cap):  |      |          |  |
| Number of 1.5 mL washed RBC aliquots                             |                                       |                | Duranian of an anif         |      |          |  |
| created (red cap):                                               |                                       |                | Duration of centrifuge:     | mir  | ns       |  |
| Temp of centrifuge:                                              | °C                                    |                | Rate of centrifuge:         | X @  | Į        |  |
| Time aliquated                                                   | ГНИММА                                |                | Time onin started           | [LIL | IMM      |  |
| Time aliquoteu.                                                  |                                       |                | rine spin starteu           | וחו  | INVIIVI  |  |

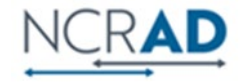

### Specimen Packaging and Shipment: Cardboard Package Labeling

#### Step 6.

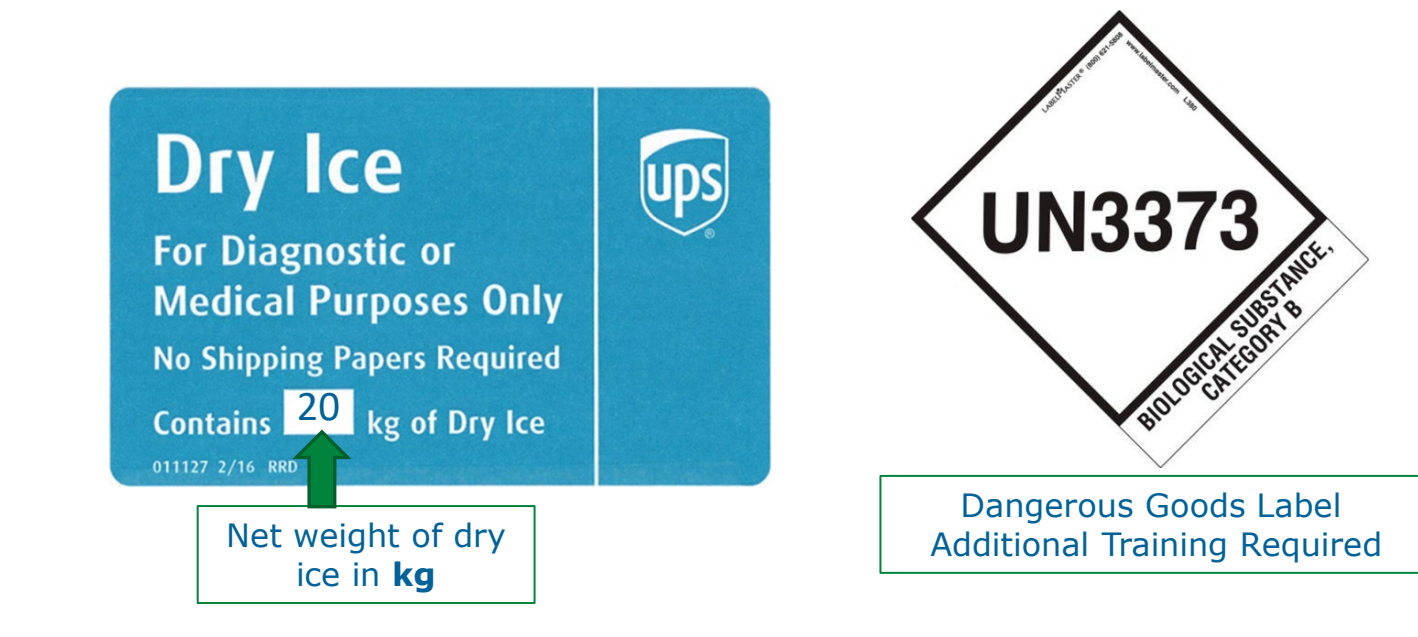

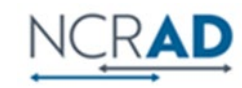

# **Creating Airbills & Scheduling Pickups**

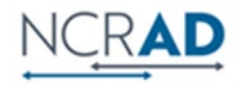

# **Shipping Accounts**

#### https://redcap.link/BENFOaccountsurvey

One person from each site must fill out this survey to set up accounts with NCRAD.

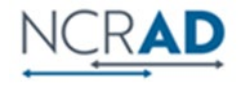

# Navigating UPS ShipExec Tutorial

HTTPS://NCRAD.ORG/SHIPPING ADDRESS.HTML

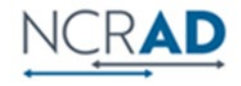

#### UPS ShipExec<sup>TM</sup> Thin Client Website

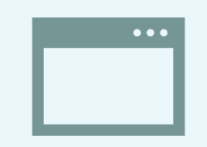

Log into the ShipExec Thin Client: <u>https://kits.iu.edu/UPS</u>

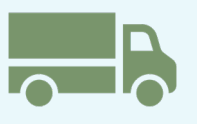

Click on the "Shipping" dropdown and click on "Shipping and Rating"

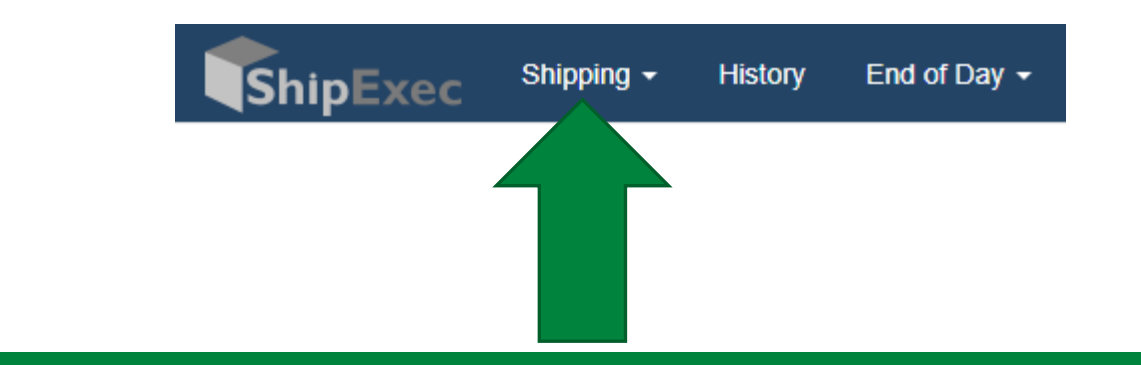

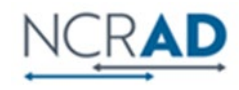

### Creating Airbills & Scheduling Pick Ups: Finding your Contact Information

On the right side of the screen, choose the name of your study from the "Study Group" drop down menu

This step <u>must</u> be done 1<sup>st</sup>

|                       | Shipment In | formation            |    |   |
|-----------------------|-------------|----------------------|----|---|
| Study Group           |             |                      |    | ~ |
| Weight                |             |                      | LB | ~ |
| Dry Ice Weight        |             |                      | LB | ~ |
| Description of Return |             | Biological Specimens |    |   |
| Pickup Request        |             |                      |    |   |

On the left side of the screen, Click on the magnifying glass icon

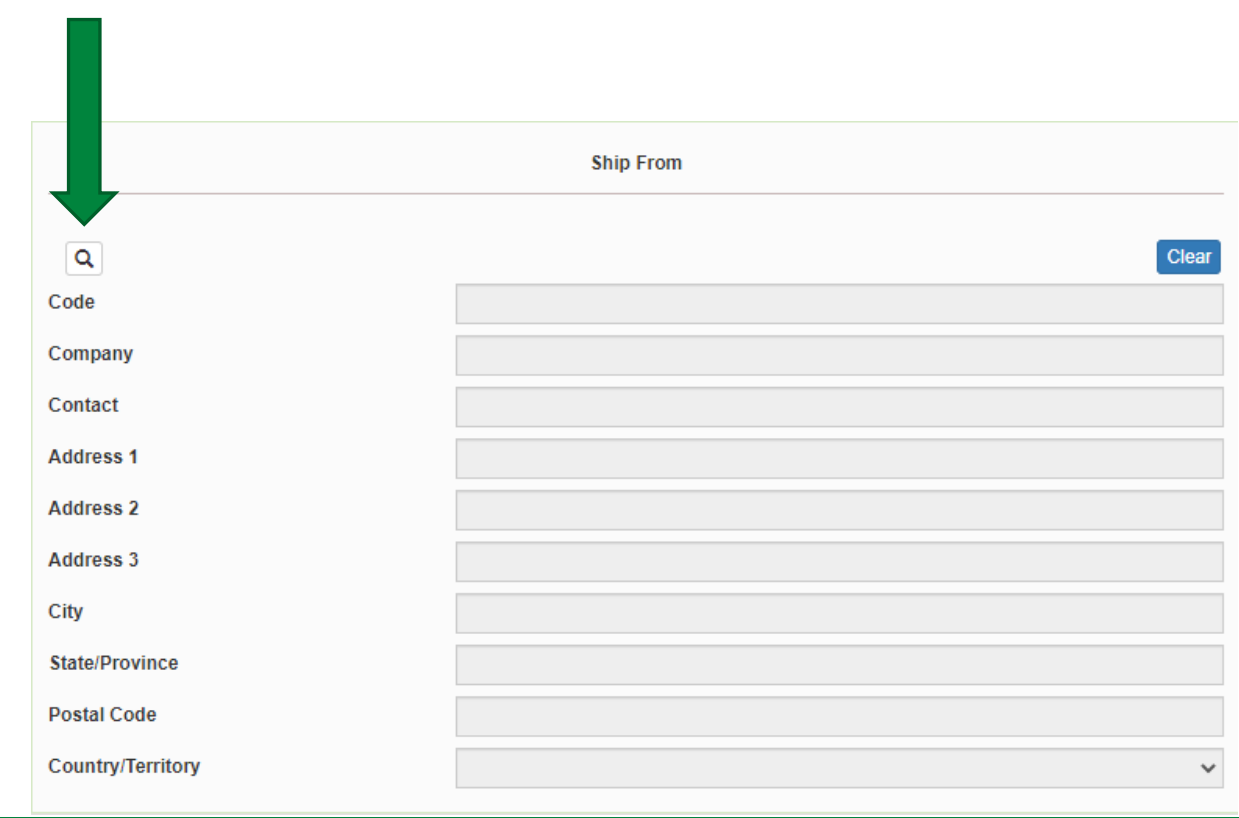

### Creating Airbills & Scheduling Pick Ups: Finding your Contact Information

- On the right side of the screen, a list of all the site addresses within the study you selected should populate
- User can filter the search for their address further by filling in the "Company", "Contact", or "Address 1" fields
- Please verify that both the shipping information AND study reference are correct for this shipment
- If any information needs to be updated, please reach out to the NCRAD Coordinator of your study

| Se                                                 | elect address book | A | ction  | Code ≑                     | Company $\Rightarrow$                   | Contact<br>≑         |
|----------------------------------------------------|--------------------|---|--------|----------------------------|-----------------------------------------|----------------------|
| Address Book<br>RETURNS                            | Type<br>Company    |   | Select | ADCFB<br>ARIZONA<br>BARROW | Barrow ADCFB                            | Angelica<br>Garcia   |
| Group                                              | ADCFB (NCRAD)      | • | Select | ADCFB<br>ARIZONA<br>BSHRI  | Arizona<br>Alzheimer's<br>Center: BSHRI | Dr. Geidy<br>Serrano |
| Code<br>Company                                    |                    | S | Select | ADCFB<br>BOSTON            | Boston University<br>ADRC               | Eric<br>Steinberg    |
| Contact<br>Address 1                               |                    | S | Select | ADCFB<br>JOHNS<br>HOPKINS  | John Hopkins<br>ADRC                    | Carol<br>Gogel       |
| Address 2<br>Address 3<br>City                     |                    | S | Select | ADCFB<br>KANSAS            | University of<br>Kansas                 | Kayla<br>Meyer       |
| State/Province<br>Postal Code<br>Country/Territory |                    |   | Select | ADCFB MGH                  | Massachusetts<br>General Hospital       | Raya<br>Kumar        |
| Email Phone Fax Email                              | Account / Tax      |   | Select | ADCFB<br>MICHIGAN          | University Of<br>Michigan               | Matthew<br>Perkins   |
| Clear QSearch                                      |                    | S | Select | ADCFB NYU                  | NYU Langone<br>Medical Center           | Ashley<br>Clayton    |

### Creating Airbills & Scheduling Pick Ups: Entering Shipment Information

- Enter the total weight of your package in the "Weight" field
- Enter the dry ice weight in the "Dry Ice Weight" field
  - The "Dry Ice Weight" field cannot be higher than the "Weight" field (will receive an error message)

|                       | Shipment Information |   |
|-----------------------|----------------------|---|
| Study Group           |                      | ~ |
| Weight                | LB                   | ~ |
| Dry Ice Weight        | LB                   | ~ |
| Description of Return | Biological Specimens |   |
| Pickup Request        |                      |   |

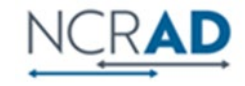

### Creating Airbills & Scheduling Pick Ups: Scheduling Pickup Request

Click on the "Pickup Request" button

Fill out all fields for the pickup request

 Enter in the "Earliest Time Ready" and "Latest Time Ready" in 24-hour format separated by colon.

Choose a name and number that is the best to contact if the UPS driver has questions related to picking up your package

Entering the Room Number and Floor will help the UPS driver locate your package

| Hit "Save" | when | done |
|------------|------|------|
|------------|------|------|

| Shipment Information |                       |                      |             |    |   |  |
|----------------------|-----------------------|----------------------|-------------|----|---|--|
| study Group          |                       |                      |             |    | ~ |  |
| Veight               |                       |                      |             | LB | ~ |  |
| )ry Ice Weight       |                       |                      |             | LB | ~ |  |
| escription of Return |                       | Biological Specimens |             |    |   |  |
| Pickup Request       |                       |                      |             |    |   |  |
|                      | Create Pickup Request |                      |             | ×  |   |  |
|                      | Pickup Date           | 2021-03-15           |             |    |   |  |
|                      | Earliest Time Ready   | HH:MM (24 hou        | irs format) |    |   |  |
|                      | Latest Time Ready     | HH:MM (24 hou        |             |    |   |  |
|                      | Contact Name          |                      |             |    |   |  |
|                      | Contact Phone         |                      |             |    |   |  |
|                      | Payment Method        | Pay by shipper       | account     | ~  |   |  |
|                      | Room Number           |                      |             |    |   |  |
|                      | Floor                 |                      |             |    |   |  |

Save Cancel

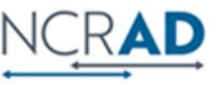

### Creating Airbills & Scheduling Pick Ups: Shipping Packages

If all fields in "Ship From" and "Shipment Information" fields are completed, and pickup request is completed (if necessary) then click "Ship" in the bottom right corner of the page

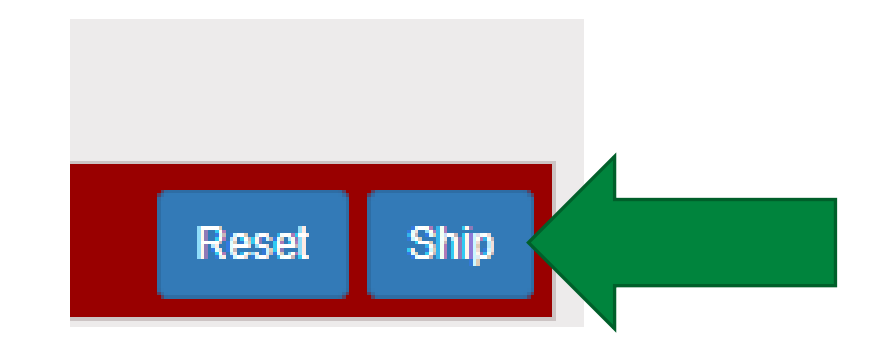

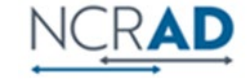

### **Shipment Receipt**

| ShipExec™ Shipment Receipt |                          |                                |                        |             |               |  |  |  |  |
|----------------------------|--------------------------|--------------------------------|------------------------|-------------|---------------|--|--|--|--|
| Transactior                | n Date: Tuesday, Decembe | er 8, 2020                     | Pickup No: 2929602E9CP |             |               |  |  |  |  |
| Address Information        |                          |                                |                        |             |               |  |  |  |  |
| Ship To:                   |                          | Shipper:                       | Ship From:             |             |               |  |  |  |  |
| John Smith                 |                          | lugb                           | lugb                   |             |               |  |  |  |  |
| Indiana Unversity          |                          | lu School Of Medicine          | lu School              |             |               |  |  |  |  |
| 980 W. Walnut Street       |                          | 351 W 10Th St                  | 351 W 10Th St          |             |               |  |  |  |  |
| Indianapolis, IN 46202     |                          | Indianapolis, IN 46202         | Indianapolis, IN 46202 |             |               |  |  |  |  |
|                            |                          |                                |                        |             |               |  |  |  |  |
| Shipment Information       |                          |                                |                        |             |               |  |  |  |  |
| Service:                   |                          | UPS Next Day Air (UPS Adapter) |                        |             |               |  |  |  |  |
| Package Information        |                          |                                |                        |             |               |  |  |  |  |
| Pkg No                     | Tracking No              | Packaging Type                 | Actual Wt              | Billable Wt | Insured Value |  |  |  |  |
| 1                          | 1Z976R8W8430841976       | Customer Packaging             | 20.0                   | 20          | 0.00          |  |  |  |  |
|                            |                          |                                |                        |             |               |  |  |  |  |
|                            |                          |                                |                        |             |               |  |  |  |  |

Check Pickup Status by going to UPS.com, click on the Shipping, select Schedule a Pickup, and look on the right side of screen to click on "Pickup Request Status". Enter in the Pickup No. listed on receipt into PRN field and submit

### Airbill

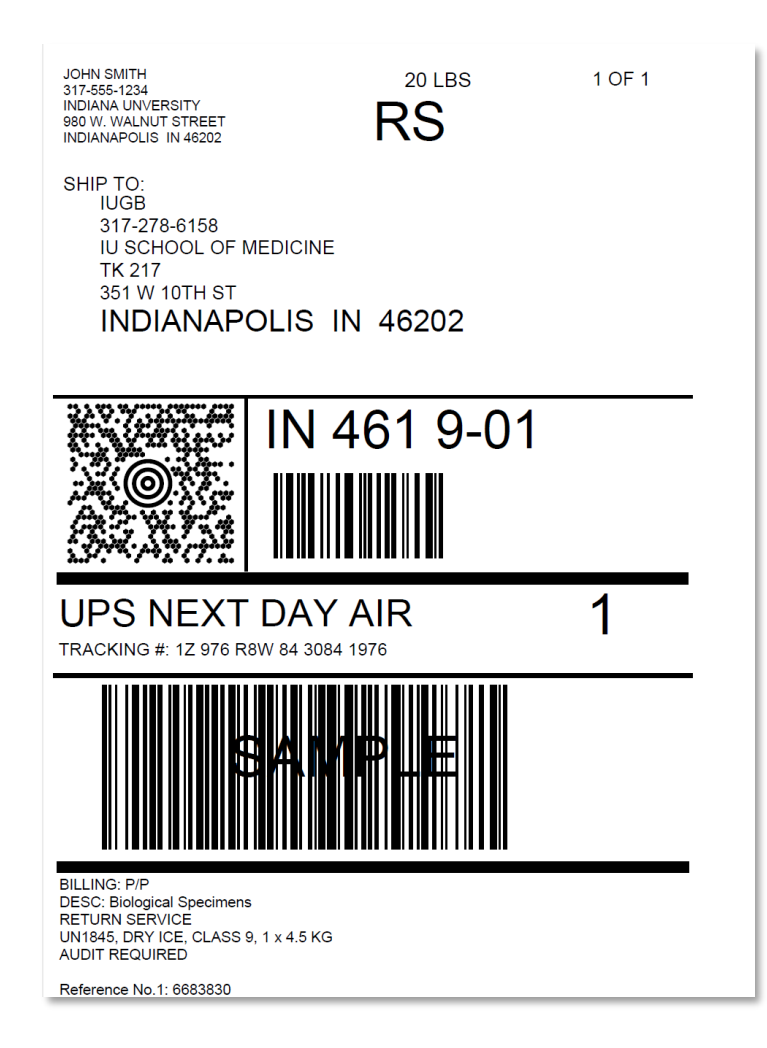

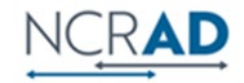

### Creating Airbills & Scheduling Pick Ups: Reprinting/Voiding Airbills

| ShipExec <sup>s</sup>       | hipping - History 2nd of Day                  | - |   | Rep   | rint          |                    |                                   |                                     |                           |             |                              |              |
|-----------------------------|-----------------------------------------------|---|---|-------|---------------|--------------------|-----------------------------------|-------------------------------------|---------------------------|-------------|------------------------------|--------------|
| Ship Date<br>hip Date<br>er | 2021-03-15 🖬<br>2021-03-15 🖬<br>Select Site 🗸 |   |   |       |               |                    |                                   |                                     |                           |             |                              |              |
|                             | ×<br>×                                        |   | A | ction | Global<br>MSN | Tracking Number ≑  | Shipper<br>Reference <sup>≑</sup> | Consignee<br>Reference <sup>‡</sup> | Ship<br>Date <sup>‡</sup> | Weight<br>≑ | Rated<br>Weight <sup>≑</sup> | Dimensi<br>≑ |
|                             |                                               |   |   | Q O 🛔 | 9506          | 1Z976R8W8430841976 |                                   | 6683830                             | 2020-<br>12-08            | 20 LB       | 20 LB                        |              |
|                             |                                               |   |   | 1     |               |                    |                                   |                                     |                           |             |                              |              |
|                             |                                               |   |   |       |               |                    |                                   |                                     |                           |             |                              |              |
|                             | Consignee                                     |   |   |       |               |                    |                                   |                                     |                           |             |                              |              |
| Shov                        | v Misc References                             |   |   | Vc    | bid           |                    |                                   |                                     |                           |             |                              |              |
|                             | Search Clear                                  |   |   |       |               |                    |                                   |                                     |                           |             |                              |              |

•To reprint airbill or void a shipment, click "History" at the top of the ShipExec Thin Client portal

•If your shipment doesn't automatically pop up, enter in the date of shipment and then click "Search"

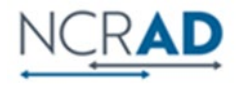

# **Requirements Prior to Collections:**

#### **MATERIAL TRANSFER AGREEMENT**

Master Material Transfer Agreement must be in place with Institution prior to receiving kits from NCRAD

Appendix A for BenfoTeam study must be completed by Investigator prior to receiving kits from NCRAD

#### IATA BIOSPECIMEN SHIPMENT TRAINING

All study personnel responsible for shipping should be certified in biospecimen shipping

□ It is the sites responsibility to provide additional training according to federal regulations including UN3373 Biological Substance Category B

Resources:

- International Air Transport Association Training (IATA) <u>www.iata.org</u>
- UN3373 <u>http://hasmat.dot.gov</u>

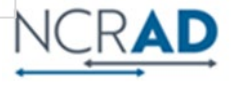

### **Non-Conformance Issues**

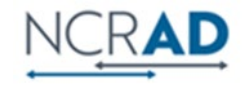

### **Non-Conformance**

### Solution

| Low volume aliquots                                                                         | Put cryovials in a row, aliquoting in order until sample is depleted                                            |
|---------------------------------------------------------------------------------------------|----------------------------------------------------------------------------------------------------|
| Tubes received frozen at an angle/inverted                                                  | Carefully place tubes upright in freezer and in shipper                                                         |
| Aliquots are not labeled or labeled incorrectly                                             | Refer to training or MOP for correct label placement.<br>Save all labels until samples are packed for shipping. |
| All frozen samples for one participant are not sent within<br>one shipment box              | Keep plasma and buffy coat for individual participants together. Use one cryobox per participant                |
| Fields on Blood Sample and Shipment Form left blank or incorrect data is given              | Complete Blood Sample and Shipment Form during participant's study visit while samples are processed            |
| Blood Sample and Shipment Forms are not e-mailed to NCRAD or included in physical shipment. | Make copy of participants completed form after visit and save until shipment.                                   |

## Resources

Kit Request Module: <u>www.kits.iu/BENFO</u>

Screening Visit Reporter: <u>www.kits.iu.edu/BENFOScreening</u>

BENFO Webpage: <u>https://www.ncrad.org/coordinate-studies/benfoteam</u>

Training and Account Survey: <u>https://redcap.link/BENFOaccountsurvey</u>

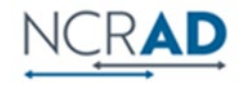

# **Contact Information**

### **Questions?**

Please Contact NCRAD Coordinator at:

Phone: 1-800-526-2839

Benfo Coordinator E-mail: <u>eridelan@iu.edu</u>

NCRAD General E-mail: <u>alzstudy@iu.edu</u>

Website: www.ncrad.org/coordinate-studies/benfoteam

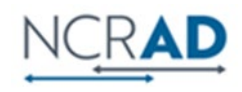